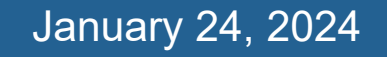

## WorldShare<sup>®</sup> ILL Lending

**Lucia Shelton** 

**OCLC Member Education** 

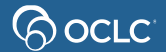

## In this course you will learn to...

> Update your ILL policies and configurations

Answer and manage ILL requests as a Lender

Generate statistics reports

Documentation & Support

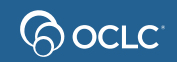

### 1. UPDATE YOUR ILL POLICIES AND CONFIGURATIONS

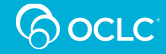

### Borrowers can see policies on workform

#### 100 days of happiness (908538067)

 Author
 Brizzi, Fausto; Shugaar, Antony

 Type
 Publisher
 New York, New York : Viking, an imprint of Penguin Random House LLC, [2015]

 OCLC Number
 908538067

#### Search my library's online catalog

| Len      | der String                              |            |                                   |            | <u>clear</u> |         | Quantity                                     | Cre | ate Request |
|----------|-----------------------------------------|------------|-----------------------------------|------------|--------------|---------|----------------------------------------------|-----|-------------|
| All F    | Holdings State Holdings Regional Holdin | gs         |                                   |            |              |         |                                              |     |             |
| Filter I | by: Custom Holdings Path                |            |                                   | ar:        | Volume:      | G       | io                                           |     |             |
| Resu     | ults 1 - 100 of 414 🛛 💭                 |            |                                   |            |              |         | Rows 100 V 1 2                               | 3 4 | 5 >>        |
|          | Library                                 | Supplier 🗘 | Days To Respond                   | Location + | Symbol 🌲     | Group ≑ | Cost                                         | IFM | Holdings 🌲  |
| 0        | AKRON-SUMMIT CNTY PUB LIBR              | -          | -                                 | US, OH     | APL          |         | -                                            |     |             |
| 0        | ASHTABULA CNTY DIST LIBR                | -          | -                                 | US, OH     | ASHDL        |         | -                                            |     |             |
| 0        | AVON LAKE PUB LIBR                      | Yes        | Copies: 4 days<br>Loans: 4 days   | US, OH     | OH9WF        |         | Copies: 0.00 USD<br>Loans: 0.00 USD          | Yes |             |
| 0        | CINCINNATI & HAMILTON CNTY PUB LIBR     | -          | -                                 | US, OH     | OCP          |         | -                                            |     |             |
| 0        | CLEVELAND PUB LIBR                      | Yes        | Copies: 8 days<br>Loans: 8 days   | US, OH     | CLE          |         | Copies: 15.00 USD<br>Loans: 0.00 - 20.00 USD | Yes |             |
| 0        | COLUMBUS METROP LIBR                    | Yes        | Copies: 12 days<br>Loans: 12 days | US, OH     | 000          |         | Copies: 0.00 - 1.00 USD<br>Loans: 0.00 USD   |     | ~           |
|          |                                         |            | Copies: 8 days                    |            |              |         | Copies: 0.00 USD                             |     |             |

## **OCLC Policies Directory**

### **Online Demo**

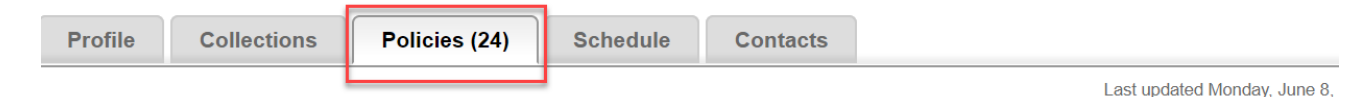

### Set Policies

- Deflections
- Сору
- Loan

| Deflections                                                    |      |         |                   |                                       |                                                                |
|----------------------------------------------------------------|------|---------|-------------------|---------------------------------------|----------------------------------------------------------------|
| Microform                                                      |      |         |                   |                                       |                                                                |
| SERVICE                                                        |      | FEES    | BORROWE           | ERS                                   | ITEMS                                                          |
| Requests: Loan<br>Deflection Type: Enable Real Time Deflection |      |         | Groups:<br>C ALPU | J                                     | Formats:                                                       |
| Note: Will books newer than 2014 get through?                  |      |         |                   |                                       |                                                                |
| No DVDs or CDs                                                 |      |         |                   |                                       |                                                                |
| SERVICE                                                        | FEES | BORROWE | ERS               | ITEMS                                 |                                                                |
| Requests: Loan<br>Deflection Type: Enable Real Time Deflection |      |         |                   | Formats:<br>Sound<br>Visual<br>Visual | Recording - CD<br>Material<br>Material - DVD<br>Material - VHS |

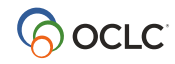

## **OCLC** Policies Directory

Set Supplier Status and Days to Respond; indicate noncirculating items

| Profile                  | Collections     | Policies (5)                                                                | Schodulo                                   | Cont                         | aete                                                        |                                                                                                    | 7                                                                                                    |                                   |
|--------------------------|-----------------|-----------------------------------------------------------------------------|--------------------------------------------|------------------------------|-------------------------------------------------------------|----------------------------------------------------------------------------------------------------|----------------------------------------------------------------------------------------------------|-----------------------------------|
| Insti                    | itution Profile | Folicies (J)                                                                | Scheuule                                   | Last update                  | ed Thursc                                                   | lay, June 12, 2014 7:01:41 PM EDT                                                                                                    | -                                                                                                    |                                   |
| Summary                  |                 |                                                                             |                                            | E                            | Edit Pro                                                    | file                                                                                                    | _                                                                                                    | ×                                 |
| Name (Syn                | nbol):          | OCLC Training-TPL                                                           | J (TPU)                                    |                              | OCLC SU                                                     | ipplier: •Yes No                                                                                                    |                                                                                                    |                                   |
| Also Called              | d:              | TPU                                                                         |                                            |                              | Non-circu<br>5/20/14<br>(except                             | ilating:<br>testing, 1,2,3 newsprint, unbound ju<br>within state)console gamesreference                                                                                               | ournals, computer files, audio-visual<br>- Ebooks are not loaned.                                                                                            |                                   |
| Location:                |                 | Washington, DC 20                                                           | 036 US                                     |                              |                                                             |                                                                                                    |                                                                                                    | h                                 |
| Shipping A               | ddress:         | Training Coordinato<br>11 Dupont Circle N<br>Suite 550<br>Washington, DC 20 | or<br>W<br>036 US                          |                              | Note: Da<br>you will b<br>routed to<br>not respo<br>Days To | us to Respond uses calendar days,<br>have until midnight Eastern time (US<br><i>you</i> , whether it arrives in your Can<br>ond by midnight, the request will adv<br>Respond - Copies | not 24-hour periods. Selecting "1 day"<br>) to respond, <i>on the same day the requ</i><br>You Supply queue at 8 am or 10 pm. If<br>ance to the next lender. | means<br><i>lest is</i><br>you do |
| Institution <sup>-</sup> | Туре:           | Library Networks or                                                         | Processing Center                          |                              | Days To                                                     | Respond - <mark>Loans:</mark>                                                                                                    |                                                                                                    |                                   |
| OCLC Sup                 | plier:          | Yes 📝 <u>Edit</u>                                                           |                                            |                              | 4 days<br>1 day<br>2 days<br>4 days                         |                                                                                                    | Cancel                                                                                                    | Save                              |
| Days To Res              | spond:          | Copies: 4 days 🖟<br>Loans: 4 days 🖟                                         | Edit<br>Edit                               |                              | 12 days<br>12 days<br>16 days<br>20 days                    |                                                                                                    |                                                                                                    |                                   |
| Non-Circul               | ating:          | Audio-visual materi<br>issues of magazine                                   | al (DVDs, VHS, CD)<br>s or journals, news) | ), special co<br>papers, mic | ollection<br>roform/r                                       | items, archival items, whole<br>nicrofiche. 🛛 📝 Edit                                                                                                    |                                                                                                    |                                   |
| Periods:                 |                 | Loan Period: 3<br>Renew Period: 2                                           | 3 Week(s)<br>2 Week(s)                     |                              |                                                             |                                                                                                    |                                                                                                    |                                   |
| Fees:                    |                 | Copies: 0.10 - 5.0<br>Loans: 5.00 USE                                       | 10 USD <u>More</u><br>) <u>More</u>        |                              |                                                             |                                                                                                    |                                                                                                    |                                   |

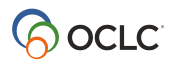

### **Deflection defined**

• Deflection is the ability of a lending library to automatically be skipped, even though they are in the lender string

Spend less staff time saying No to undesired requests

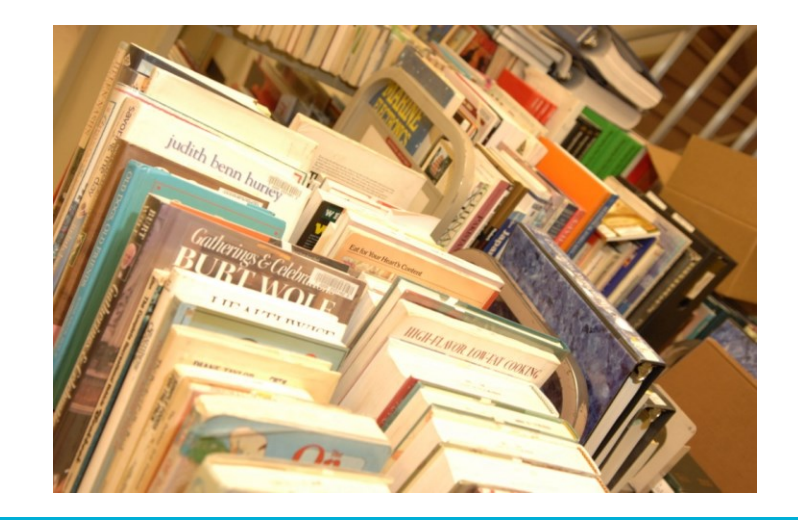

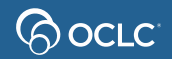

## **Types of deflection** OCLC Policies Directory

- Format: electronic, audio-visual, serials, etc.
- **Group**: OCLC Group(s) or Custom Holdings Group(s)
- **Cost:** maximum cost
- Age: material age (new or old)

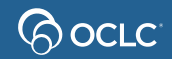

## **Deflection policy example**

No audio loans except for libraries in OCLC group Libraries Very Interested in Sharing (LVIS)

| Policy name     | Enter a name (i.e., no audio loans) |
|-----------------|-------------------------------------|
| Request type    | Loan                                |
| Deflection type | Enable Real Time Deflection         |
| Borrowers       | Exclude OCLC Group = LVIS           |
| Items>Formats   | Include all audio formats           |

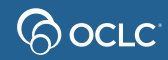

## **Deflection policies**

System will answer **no**, **stop** ILL requests on your behalf according to your deflection policies.

**Include** =Will deflect/Do **Not** receive ILL requests

**Exclude** = Will not deflect/ **Will** receive ILL requests

Note: Certify that you select the correct options to avoid receiving unwanted requests or not receiving requests at all. Deflections- Documentation

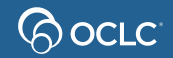

### **Automation for Lending libraries**

### **OCLC Service Configuration**

| WorldShare ILL               | Change                                                                                                    |
|------------------------------|----------------------------------------------------------------------------------------------------|
| Interlibrary Loan<br>Options | Automated Request Manager                                                                                                    |
| Borrower Data                | Borrowing                                                                                                    |
| Lender Data                  |                                                                                                    |
| Custom Holdings              | Lending New Request                                                                                                    |
| Groups                       | These standard actions are done for all Lending New Requests:                                                                                                    |
| Custom Holdings<br>Paths     | Deflections<br>Deflects requests based on <i>Policies Directory</i> <sup>@</sup> settings                                                                                               |
| Automated Request            | Supplier status check<br>Checks if current supplier status is set to yes                                                                                                    |
| Manager                      | Knowledge base holdings check<br>Checks for WorldCat knowledge base holdings and adds a link to requested content                                                                       |
| Article Exchange<br>Settings | Group affiliations check<br>Identifies groups of which both borrower and lender are members                                                                                             |
| Purchase Options             | Time to Respond<br>Visible in Can You Supply? queues; displays how long a lending request will stay<br>with your library before aging or expiration                                     |
| Patron Request<br>Workforms  | Real time availability check<br>Allows system to respond no to requests for unavailable items; request<br>configuration ®                                                               |
| Print Settings               | Main Automations                                                                                                    |
| Advanced Workflows           |                                                                                                    |
| Patron Settings              | Enabled Name Matches Actions Priority                                                                                                    |
| Address Book                 | B There are no automations for this institution. Automations are useful for performing predictable actions on requests that meets project entering meentation - Automated Request Lendi |
| Notifications                |                                                                                                    |

**Documentation- Custom Holdings** 

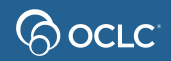

# **Turn on real-time availability**

When your **library** is the current **lender** in the string, the **system checks** 

| Item Status                            | System Action                                    |
|----------------------------------------|--------------------------------------------------|
| Unavailable                            | Request moves to next lender in the string       |
| Available or not found                 | Request goes to your <i>Can you Supply</i> queue |
| Other status other than<br>Unavailable | Request goes to your <i>Can you Supply</i> queue |

**Note**: You need to complete an online questionnaire:

Real-time availability questionnaire

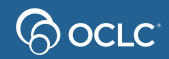

# Monitoring Real-time availability

- Users should check their Resource Sharing Lending Reasons For No reports in CUSP
- Look for System Checked Availability as a reason for no

| Pe | riod: March 20       | 021 ¥           | Institution: OSU Up                                                                       | Export Email   |      |                                                                                                    |      |     |                                          |                                         |          |  |
|----|----------------------|-----------------|-------------------------------------------------------------------------------------------|----------------|------|----------------------------------------------------------------------------------------------------|------|-----|------------------------------------------|-----------------------------------------|----------|--|
|    | Resource             | e Sharir        | ng Lender Reasons For I                                                                   | lo Report      |      |                                                                                                    |      |     |                                          |                                         |          |  |
|    | REPORTING<br>March 2 | PERIOD:<br>2021 | INSTITUTION:<br>OHIO STATE UNIV, THE                                                      | SYMBOL:<br>OSU |      |                                                                                                    |      |     |                                          |                                         |          |  |
|    |                      |                 | COASTS                                                                                    |                |      |                                                                                                    |      |     | & DEV GIR                                | Tit.                                    |          |  |
|    | 205859009            |                 | PROBABILISTIC REASONING IN<br>INTELLIGENT SYSTEMS :<br>NETWORKS OF PLAUSIBLE<br>INFERENCE | 18163633       | 1988 |                                                                                                    |      | FO0 | PERRY CNTY DIST<br>LIBR NEW<br>LEXINGTON | SYSTEM<br>CHECKED<br>AVAILABILITY       | 3/1/2021 |  |
|    | 206871871            | TN: 143957      | SEEING THE HIDDEN MINORITY :<br>INCREASING THE TALENT POOL<br>THROUGH IDENTITY, SOCIAL    | 1176326189     | 2020 | THE ROLE OF IDENTITY ON PERSISTENCE FOR<br>BLACK WOMEN DOCTORAL STUDENTS IN<br>SCIENCE.                                                                    | 2020 | UMC | UNIV OF<br>MARYLAND, COL<br>PARK         | VOLUME<br>ISSUE NOT<br>YET<br>AVAILABLE | 3/1/2021 |  |
|    | 206872434            | TN: 122830      | 5 HERITAGE LANGUAGE JOURNAL.                                                              | 52810614       | 2003 | ABDIZADEH, H., SOUTHCOTT, J., & GINIDIDIS,<br>M.: ATTITUDES OF IRANIAN COMMUNITY<br>PARENTS IN AUSTRALIA TOWARDS THEIR<br>CHILDREN'S LANGUAGE MAINTENANCE. | 2020 | INU | NORTHWESTERN<br>UNIV LIBR                | VOLUME<br>ISSUE NOT<br>YET<br>AVAILABLE | 3/2/2021 |  |

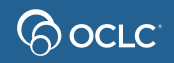

### **OCLC Article Exchange**

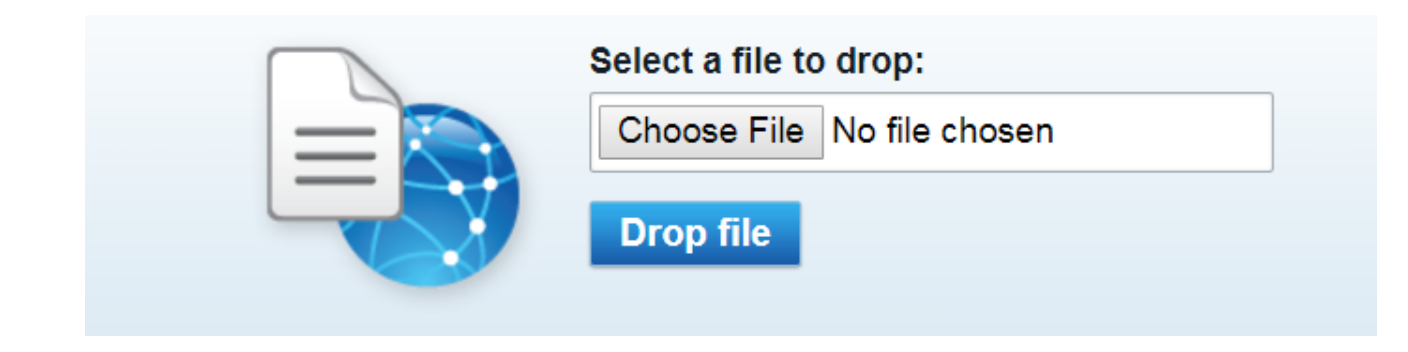

Files no larger than 120 MB. Up to 1000 files a day per authorization.

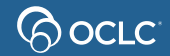

### **Article Exchange- how it works**

**Note**: Document expires in 30 days or after viewed five times. Staff preview does not count.

• Lending Libraries

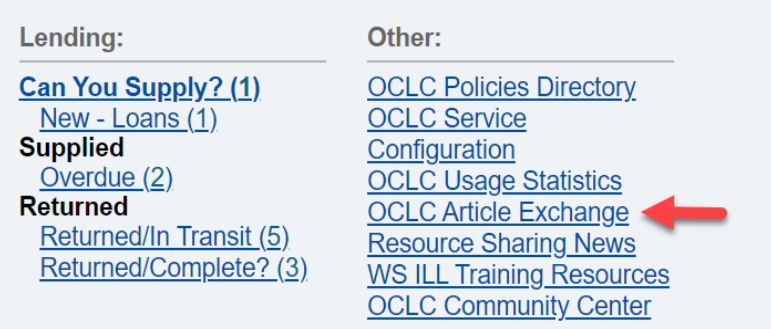

From the WSILL homepage

OCLC

#### From the ILL request

| ✓ Request Details (Request ID 179925341) |                                         |  |  |  |  |  |  |  |  |
|------------------------------------------|-----------------------------------------|--|--|--|--|--|--|--|--|
| Source                                   | WSILL                                   |  |  |  |  |  |  |  |  |
| Status                                   | Received?                               |  |  |  |  |  |  |  |  |
| Londere                                  | *\/\STP\/                               |  |  |  |  |  |  |  |  |
| URL Type                                 | Article Exchange 🔻                      |  |  |  |  |  |  |  |  |
| URL                                      | http://oc.lc/nQIJR1                     |  |  |  |  |  |  |  |  |
|                                          | OCLC Article Exchange Preview Cancel    |  |  |  |  |  |  |  |  |
| Password                                 | YHHQCPha                                |  |  |  |  |  |  |  |  |
| Journal                                  | Journal of Comparative Politics.        |  |  |  |  |  |  |  |  |
| Publisher                                | [S.I.] : University of Ljubljana, 2010- |  |  |  |  |  |  |  |  |
| ISSN                                     | 1338-1385                               |  |  |  |  |  |  |  |  |
| OCLC                                     | 695989035                               |  |  |  |  |  |  |  |  |

### IFM – Interlibrary Loan Fee Management

Automates the billing of ILL transactions using the • borrowing and lending libraries OCLC accounts.

Borrowing Library

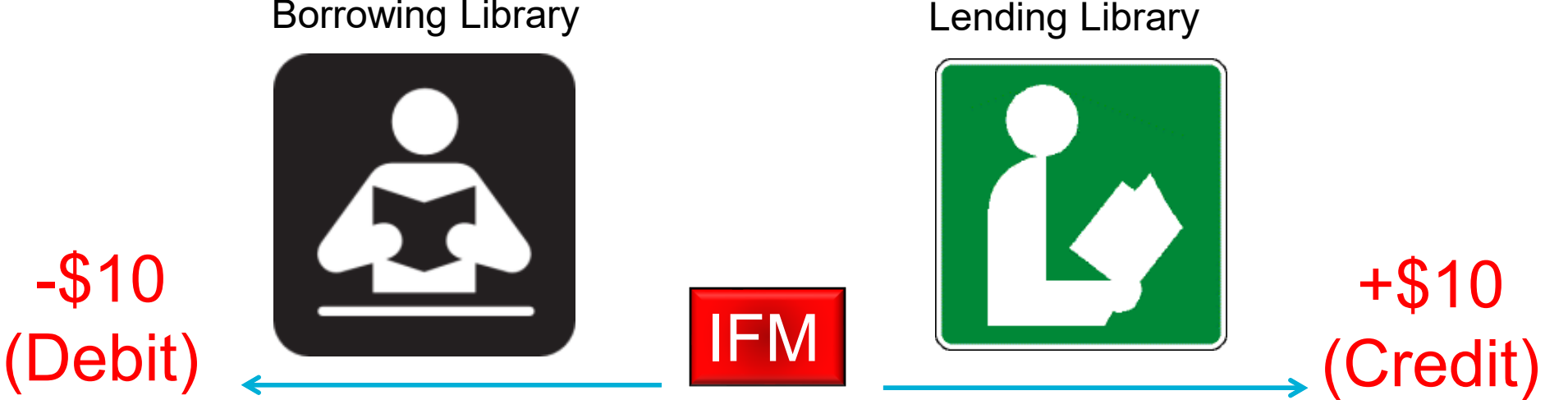

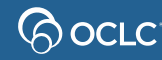

### 2. ANSWER & MANAGE REQUESTS AS A LENDER

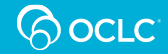

## Answer requests as a Lender

- Respond **Yes** to loans
- Respond **Yes** to copies, using Article Exchange
- Respond **No** to either loan or copy
- Respond Yes or No in batch
- Respond conditional
- Print queue

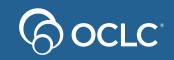

# Manage requests as a Lender

- Respond to Renewal requests
- Respond to accepted conditionals
- Returned Items (complete/close request)
- Overdue Items

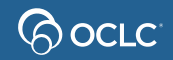

# **Issues with requests**

- Shipped wrong material or material needed in library ASAP
- Damaged
- Not received items (loan and copy)
- Lost items (Received but missing status)

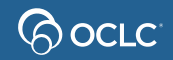

### **Manage off-system requests**

Set up a borrower partner in OCLC Service Configuration

| COCLC                                    |                    |                 |                                                          |        |            | Need Help? -     |            |
|------------------------------------------|--------------------|-----------------|----------------------------------------------------------|--------|------------|------------------|------------|
|                                          |                    |                 |                                                          |        |            |                  |            |
| WorldCat Discovery and WorldCat<br>Local |                    |                 |                                                          |        |            | Change           |            |
| Third-Party Integrations                 | Address Book       |                 |                                                          |        |            | Help on this scr | <u>een</u> |
| Metasearch Content                       | Branches Partners  |                 |                                                          |        |            |                  |            |
| WorldCat Registry                        | _                  |                 |                                                          |        |            |                  |            |
| IP Addresses                             | Partner Management | Search by name: | Start entering the partner name to narrow the search re- | sults  |            | + Add Partner    |            |
| WorldShare ILL                           | No Results         |                 |                                                          |        |            |                  |            |
| Interlibrary Loan Options                | Name               | \$<br>Symbol    | Email                                                    | Status | \$<br>Role | \$               |            |
| Borrower Data                            | No Results         |                 |                                                          |        |            |                  |            |
| Lender Data                              |                    |                 |                                                          |        |            |                  |            |
| Custom Holdings Groups                   |                    |                 |                                                          |        |            |                  |            |
| Custom Holdings Paths                    |                    |                 |                                                          |        |            |                  |            |
| Automated Request Manager                |                    |                 |                                                          |        |            |                  |            |
| Article Exchange Settings                |                    |                 |                                                          |        |            |                  |            |
| Purchase Options                         |                    |                 |                                                          |        |            |                  |            |
| Patron Request Workforms                 |                    |                 |                                                          |        |            |                  |            |
| Print Settings                           |                    |                 |                                                          |        |            |                  |            |
| Advanced Workflows                       |                    |                 |                                                          |        |            |                  |            |
| Patron Settings                          |                    |                 |                                                          |        |            |                  |            |
| Address Book                             |                    |                 |                                                          |        |            |                  |            |
| Notifications                            |                    |                 |                                                          |        |            |                  |            |

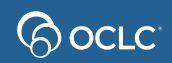

### Manage off-system requests

### **Create off-system lending requests**

Use the Create Lending Request button in the Off-System Requests queue under the Borrowing and Lending sub-queues to create off-system lending requests.

| Interlibrary Loan Home | Create Londing Bog                                                      | inat          |                                                                                                    |                                                          |                                                                      |                                                                                   |                                                                          |                                          | NDCLV Reg                                                                                                    | ID: 114960                                                                                                    |                                                                        |                      |         |
|------------------------|-------------------------------------------------------------------------|---------------|----------------------------------------------------------------------------------------------------|----------------------------------------------------------|----------------------------------------------------------------------|-----------------------------------------------------------------------------------|--------------------------------------------------------------------------|------------------------------------------|----------------------------------------------------------------------------------------------------|----------------------------------------------------------------------------------------------------|------------------------------------------------------------------------|----------------------|---------|
| Discover Items         | Create Lending Redu                                                     | 1621          |                                                                                                    |                                                          |                                                                      |                                                                                   |                                                                          |                                          |                                                                                                    |                                                                                                    |                                                                        |                      |         |
| Borrowing Requests     |                                                                         |               |                                                                                                    |                                                          |                                                                      |                                                                                   |                                                                          |                                          | Apply constant data: Action                                                                                  | ns:                                                                                                    |                                                                        |                      |         |
| Lending Requests       |                                                                         |               |                                                                                                    |                                                          |                                                                      |                                                                                   |                                                                          |                                          | - Crea                                                                                                    | ate Reset                                                                                                    |                                                                        |                      |         |
| Purchasing Requests    |                                                                         |               |                                                                                                    |                                                          |                                                                      |                                                                                   |                                                                          |                                          |                                                                                                    |                                                                                                    |                                                                        |                      |         |
| ✓ Off-System Requests  | <ul> <li>Request Details (Request ID</li> </ul>                         | NEW-SUPPLIER) |                                                                                                    |                                                          |                                                                      |                                                                                   |                                                                          |                                          |                                                                                                    |                                                                                                    |                                                                        |                      |         |
| Borrowing (1)          | * indicates required fields<br>Source                                   | WS-ILL        |                                                                                                    |                                                          |                                                                      |                                                                                   | Search my library's online o                                             | atalog                                   |                                                                                                    |                                                                                                    |                                                                        |                      |         |
| Lending (1)            | Status                                                                  |               |                                                                                                    |                                                          |                                                                      |                                                                                   | Need Before *                                                            |                                          | 11                                                                                                    |                                                                                                    |                                                                        |                      |         |
| Create Lending Request | Type                                                                    | Loan 🗸        |                                                                                                    |                                                          |                                                                      |                                                                                   |                                                                          |                                          |                                                                                                    |                                                                                                    |                                                                        |                      | -       |
|                        | Requester Reference ID                                                  |               | Change the s                                                                                                    | status of                                                | an off-syst                                                          | em request                                                                        |                                                                          |                                          |                                                                                                    |                                                                                                    |                                                                        |                      |         |
| Print Queue (4)        | Fulfillment Type<br>Borrower Name *<br>Borrower Symbol<br>Email Address | Off-System    | When it is time to Can<br>request status using th<br>203764314: The dyna                                                                                                    | cel, Ship, Receiv<br>ne Change Statu<br>amics of bureauc | ve, Return, or check<br>us dropdown. Selec<br>cracy : a study of int | -in an off-system reque<br>t the appropriate status<br>erpersonal relations in tw | st, it is recommender<br>s after request details<br>o Government agencie | d that staff make<br>s are updated.<br>s | e the necessary up                                                                                           | odates to th                                                                                                    | e request detai                                                        | NDCLV Reg ID: 11496  | he<br>o |
| <u> Documer</u>        | <u>ntation</u>                                                          |               | Change Status  Unfilled  Re No reason given In use/On loan  Lacking volume/issue Sc Not owned St No-circulating Ty Not on shelf/Missing Re Policy problem Item too new to loan F On reserve Borrower Name Borrower Symbol Email Address | OCLC Test Librar<br>OCLC<br>Silvaa@oclc.org              | Y                                                                    |                                                                                   |                                                                          |                                          | Search my library<br>Requested on<br>Need Before<br>Shipped Date<br>Due Date<br>Received Date<br>Return Date | Apply constant di<br>DEFAULT<br>'s online catalog<br>04/1<br>06/<br>04/2<br>04/2<br>0 | sta Actions:<br>Note Save R<br>8/2022<br>30/2022<br>21/2022<br>21/2022 | eset Email Print Now | •       |

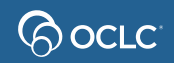

### **3. STATISTICS REPORTS**

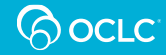

# **Reports for Lenders**

|                                                                                                    |                               |                                                                                                    | worldCat Discovery                   |
|----------------------------------------------------------------------------------------------------|-------------------------------|----------------------------------------------------------------------------------------------------|--------------------------------------|
|                                                                                                    |                               |                                                                                                    | WorldCat.org                         |
| Interlibrary Loan Home                                                                                                    |                               |                                                                                                    | OCLC WorldShare Interlibrary<br>Loan |
| Search for requests                                                                                                    |                               |                                                                                                    | COUNTER                              |
| Request ID •                                                                                                    |                               | Go                                                                                                    | Link Resolver                        |
|                                                                                                    | Active Requests     Closed Re | equests                                                                                                    | Assessment Tools                     |
|                                                                                                    |                               |                                                                                                    |                                      |
| Quick Links                                                                                                    |                               |                                                                                                    |                                      |
| Borrowing:                                                                                                    | Lending:                      | Other:                                                                                                    |                                      |
| AE Alert (2)<br>Produced (23)<br>Conditional (1)<br>In Transit (16)<br>Received? (16)<br>Expired (3)<br>Unfilled (3)<br>Received<br>Renewal Approved (1)<br>Returned | Supplied<br>Returned          | OCLC Policies Directory<br>OCLC Service Configuration<br>OCLC Usage Statistics<br>OCLC Article Exchange<br>Resource Sharing News<br>WS ILL Training Resources<br>OCLC Community Center |                                      |
|                                                                                                    |                               |                                                                                                    |                                      |

### Period: February 2020 Update Months: 6 V Institution: WSTPU WorldShare ILL Purchase Request WorldShare ILL Open Access Request Resource Sharing Borrower Reasons For No Report Resource Sharing Lender Reasons For No Report Borrower Resource Sharing Stats Report Lender Resource Sharing Stats Report Strategic Union List Report Borrower Activity Overview Report Borrower Transaction-Level Detail Report eSerials Requests by Journal Title Report Serials Request Overview Report Copyright Compliance Payment Report

OCLC<sup>®</sup> Usage Statistics

### **Reports for Lenders documentation**

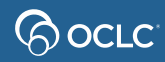

# Statistics reports – automatically sent

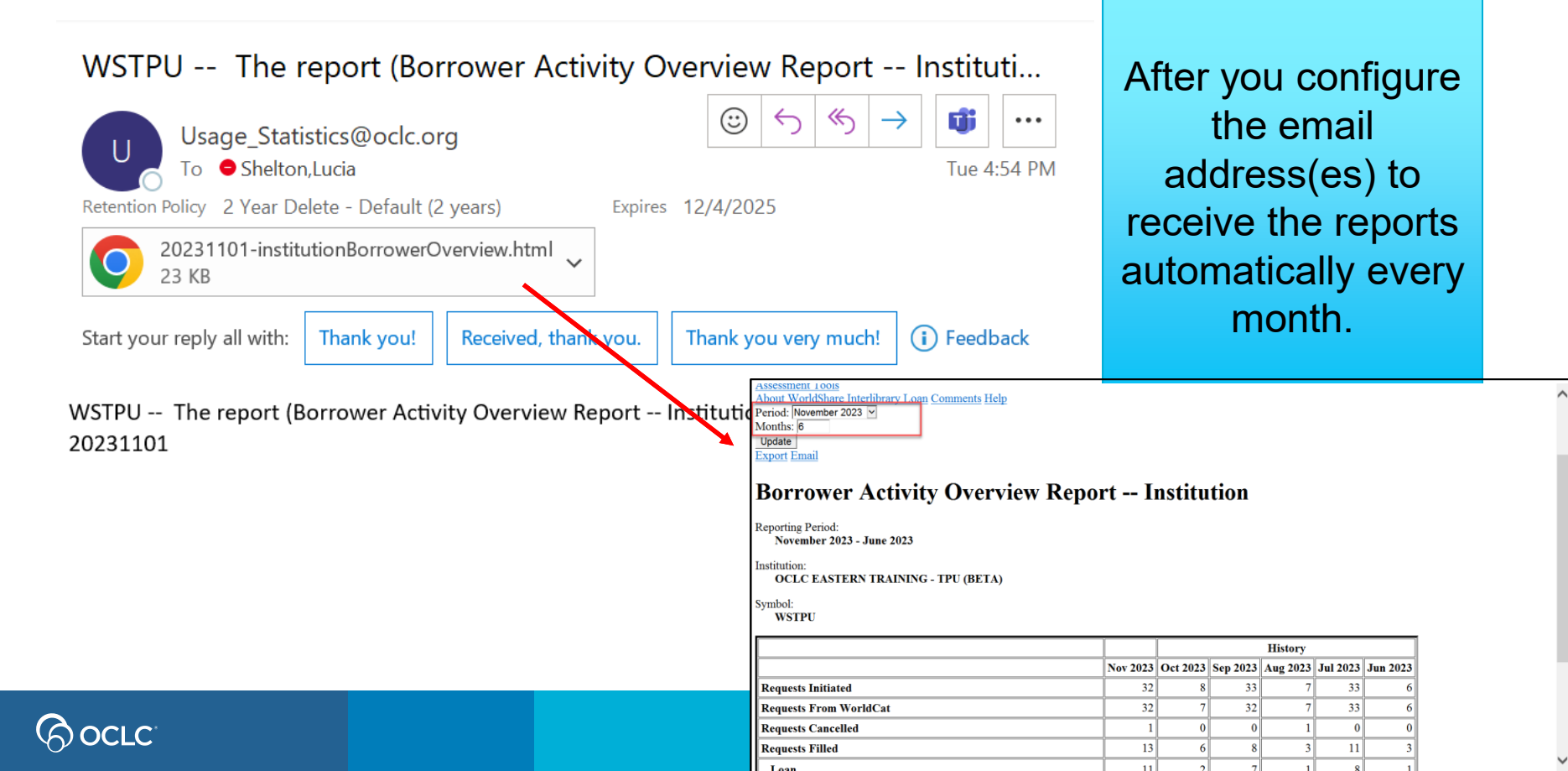

# The three topics...

1. Update your ILL policies and configurations

2. Answer and manage ILL requests as a Lender

3 . Generate statistics reports

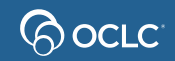

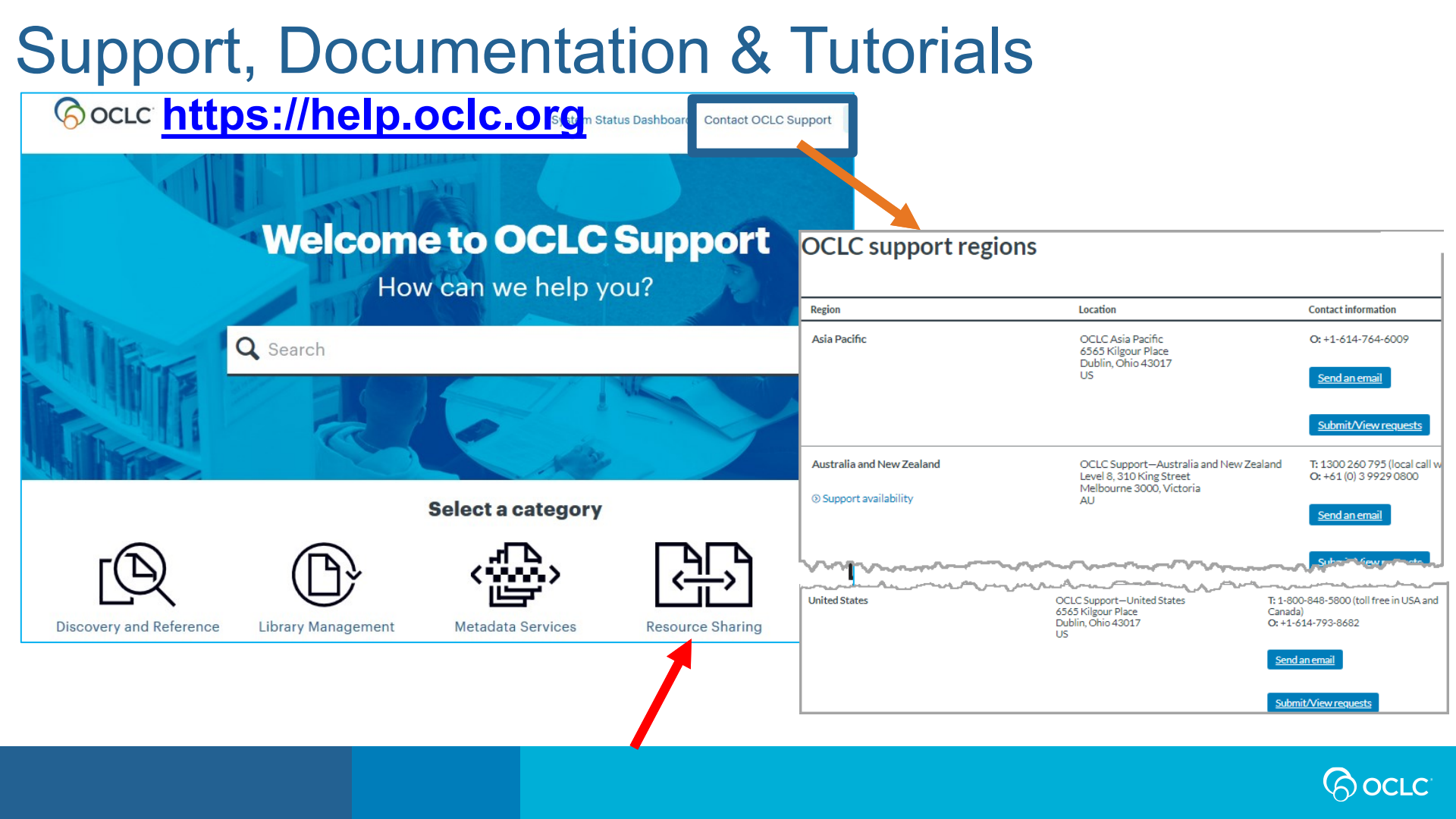

Congratulations! You completed WorldShare ILL Lending training!

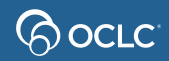

# Thank You!

Please remember to fill out the evaluation for this class

- Category: Resource Sharing and Delivery
- Class name: WorldShare ILL Lending
- Instructor: Lucia Shelton
- Date: January 24, 2024

### Training questions? Contact OCLC Training <a href="mailto:training@oclc.org/">training@oclc.org/</a>

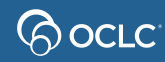